# NX

# **Description**

NX is an enterprise-class solution for secure remote desktop access. NX is developed by NoMachine The Desktop Virtualization Company provided by NoMachine free of charge.

# **Table of Contents**

#### Page

- 1. Description
- 2. NX at the Advanced Photon Source
- 3. Instructions for Linux, Solaris, and Mac Clients
- 5. Instructions for Windows Clients
- 17. Instructions for using NX Connection Wizard
- 23. NX Panning
- 24. Note About FreeNX

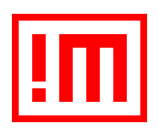

Authors: Brian D Robinson, Mary L Westbrook, APS IT

# NX at the Advanced Photon Source

NX is used to remotely control APS Linux and Solaris workstations.

# **Supported Operating Systems**

## NX Client

- Windows
- Mac OS
- Linux
- Solaris

## NX Server

- Linux
- Solaris

# How NX Works at the APS

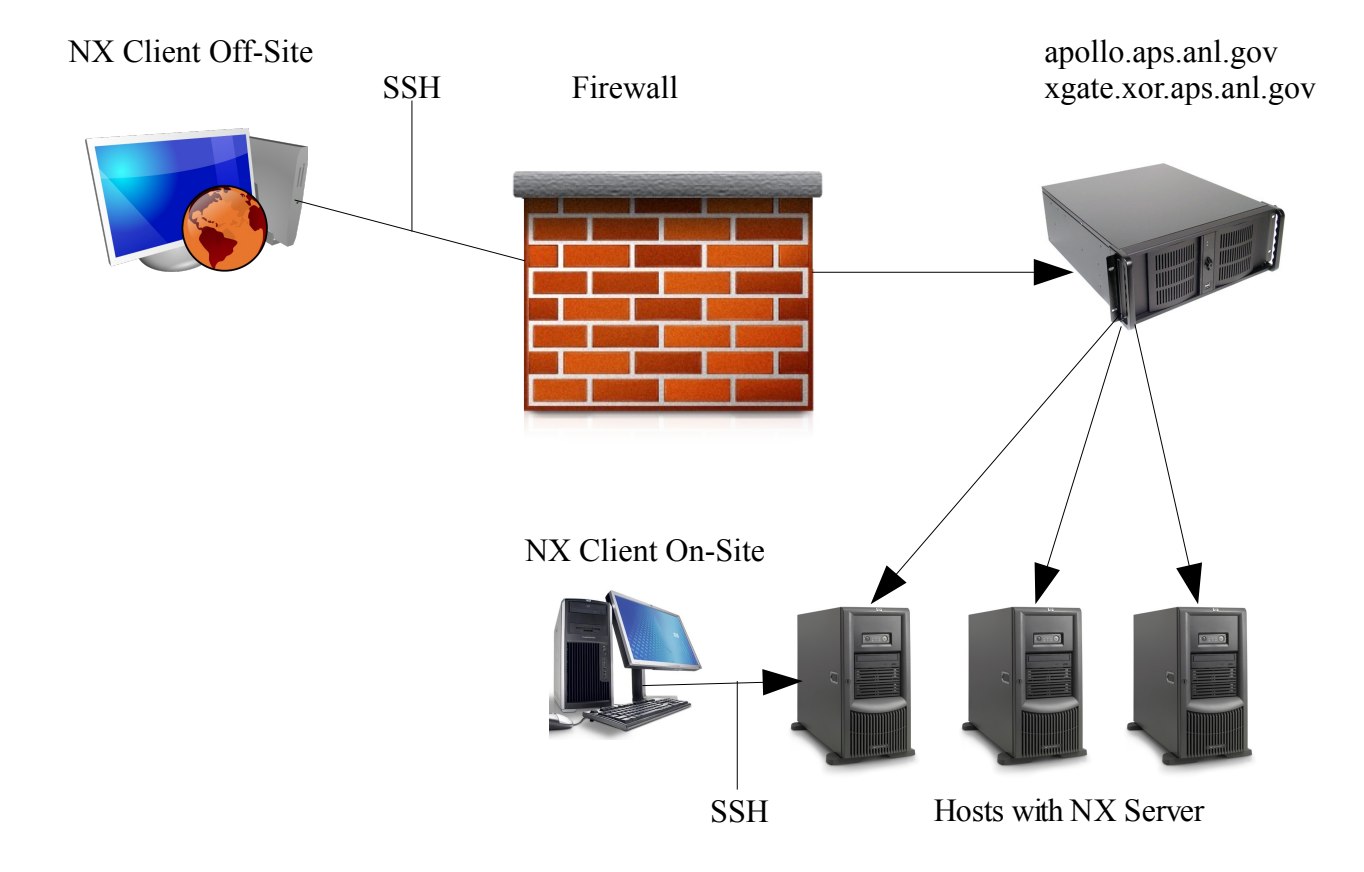

## Instructions for Linux, Solaris, and Mac Clients

#### 1) Launch the NX Client with command: startnx

startnx - Starts an NX session

Usage: startnx [REMOTE\_HOST] [--SESSION\_TYPE] [WIDTH] [HEIGHT]

#### SESSION TYPES

-----

--kde K Desktop Environment

--gnome GNU Object Model Environment

--cde Common Desktop Environment

--shadow Attach to the remote machine's running desktop environment

# SPECIAL RESOLUTIONS

fullscreen Use entire screen on the client

- available Use all available desktop space on the client
- remote Use the remote machine's resolution

#### **Examples:**

startnx duck.aps.anl.gov --kde 1024 768

startnx duck.aps.anl.gov --kde fullscreen

Following the above examples, to start an NX session you must specify the name of the remote machine you want to connect to. You must also specify the session type.

Optionally, you may specify the width and height of the desktop for the NX session. The default width is 1024 and the height is 768 for a total resolution of 1024x768.

| Terminal                                                                                                    |          |
|----------------------------------------------------------------------------------------------------|----------|
| <u>F</u> ile <u>E</u> dit <u>V</u> iew <u>T</u> erminal Ta <u>b</u> s <u>H</u> elp                                               |          |
| bash-3.2\$ startnx duckkde 1024 768                                                                                              | $\frown$ |
| Discovering Network                                                                                                    |          |
| Hostname: puffin.aps.anl.gov<br>IP: 164.54.51.42<br>164.54.51<br>164.54                                                          |          |
| Launching NX                                                                                                    |          |
| Session: duck.aps.anl.gov.nxs                                                                                                    |          |
| Server host value="duck"<br>Server port value="22"<br>Session value="unix"<br>Desktop value="kde"<br>Resolution value="1024x768" |          |
| bash-3.2\$                                                                                                    |          |
|                                                                                                    |          |
|                                                                                                    | $\leq$   |

2) Type your username and password and click Login.

|                    | NX _ X                      |  |
|--------------------|-----------------------------|--|
| NOMACHINE          |                             |  |
| Login              | username                    |  |
| Password           | *****                       |  |
| Session            | somemachine.aps.anl.gov     |  |
|                    | ☐ Login as a guest user     |  |
| Confi <u>g</u> ure | <u>L</u> ogin <u>C</u> lose |  |

#### **Instructions for Windows Clients**

NOTE: These instructions and screen shots are for the Tectia SSH client v6.0.2.84. Other versions of SSH will work, but screens will not match what it documented below. The Tectia SSH and NX clients need to be installed before attempting this procedure. Also note that the SSH client is only needed when connecting to a remote host at the APS from an off-site computer or from external networks.

In the procedure documented below you will create a "FreeNX on tin" profile, which will allow you to remotely connect to the system tin.aps.anl.gov via ssh to apollo tunneling X11 through SSH. You will need to substitute the remote host you need to connect to for tin.aps.anl.gov in the screens below.

#### 1) Configure and launch SSH client

Select "Add Profile".

| SSH Tectia Configuration                                                                                                    |                                                                      | -DX  |
|----------------------------------------------------------------------------------------------------|----------------------------------------------------------------------|------|
| General     General     G | Add profile       Add folder       Move       Rename       Determine | ete  |
| (ashi tectia                                                                                                    | OK Apply Cancel H                                                    | lelp |

Name it "FreeNX on tin" and select "OK". The profile name is meant to be descriptive.

| SSH Tectia Configuration |    | ? ×    |
|--------------------------|----|--------|
| Enter profile name:      |    |        |
| FreeNX on tin            |    |        |
|                          | ОК | Cancel |

On the "Connection" tab, Select "Specify host name" and enter apollo.aps.anl.gov Select "Specify user name" and enter your username Leave port number set to "22".

| SSH Tectia Configuration                                                                                                    |                                                                                                    |
|----------------------------------------------------------------------------------------------------|----------------------------------------------------------------------------------------------------|
| General     General     G | Connection Authentication Ciphers MACs Server Proxy Tunneling    Configure basic settings for the connection. New settings will take effect upon next login.   Host Name            • Specify host name            • Prompt user for the host name   User Name            • Use current Windows user name            • Prompt user for the user name            • Prompt user for the user name            • Prompt user for the user name            • Outing user for the user name            • Advanced            • Port number         • 22            Compression         • None>         • Innel using profile         • None>         • Innel using profile         • Innel using profile         • Innel using profile         • Innel using profile |
|                                                                                                    | Add profile Add folder Move Rename Delete                                                                                                    |
|                                                                                                    |                                                                                                    |
|                                                                                                    | Appiy Cancel Help                                                                                                    |

Select the "Tunneling" tab, Under "Forwarding Options", de-select "Use Defaults" and select "Tunnel X11 connections".

| SSH Tectia Configuration                                                                                                    |                                                                                                    |
|----------------------------------------------------------------------------------------------------|----------------------------------------------------------------------------------------------------|
| General     Default Connection     Proxy Rules     Logging     Connection Profiles     FreeNX on tin     rigel     westbrk     Ser Authentication     Keys and Certificates     Key Providers     Server Authentication     Host Keys     CA Certificates     LDAP Servers     CRL Prefetch     Automatic Tunnels | connection       Authentication       Ciphers       MACs       Server       Proxy       Tunneling       Image: Construction of the construction of the c |
|                                                                                                    | AddEditDelete                                                                                                    |
|                                                                                                    | Create Shortcut                                                                                                    |
|                                                                                                    | Add profile Add folder Move Rename Delete                                                                                                    |
| Cashi tectia                                                                                                    | OK Apply Cancel Help                                                                                                    |

Under "Local Tunnels", select "Add" and add the following local tunnel: For Listen Port enter "9999" For Destination host enter "tin.aps.anl.gov" For Destination port enter "22" Select "OK"

|                                                                                                    | Local Tunnel                                                                                                    | ×                                                             |
|----------------------------------------------------------------------------------------------------|----------------------------------------------------------------------------------------------------|---------------------------------------------------------------|
|                                                                                                    | Type TCP  Listen port 9999  Allow local connections only  Destination host tin.aps.anl.gov  Destination port 22  OK Cancel                                                                                                    |                                                               |
| SSH Tectia Configurati                                                                                                    | on                                                                                                    |                                                               |
| General     Connection     Proxy Rules     Logging     Connection Profiles     FreeNX on tin     "rigel     westbrk     Ouser Authentication     Keys and Certificate     Key Providers     CA Certificates     LDAP Servers     CRL Prefetch     Automatic Tunnels | ionnection       Authentication       Ciphers       MACs       Server       Presson         Forwarding Options       Use Defaults       Image: Configure local tunnel X11 connections       Image: Configure local tunnels that are initiated from the local computer to the Communication will be secured between the local computer and the beyond the server. The settings will take effect upon next login.         Local tunnels       Remote tunnels         Listen port       Dest host       Dest port         Server       Presson         Server       YES | xy     Tunneling       he server.       server, but unsecured |
|                                                                                                    | Add Edit.                                                                                                    | Delete                                                        |
|                                                                                                    | Add profile Add folder Move Ren                                                                                                    | ame Delete                                                    |
| (ash tectia                                                                                                    |                                                                                                    | Cancel Help                                                   |

Select "Apply" to save these settings

Launch the ssh client and select the appropriate profile, in this case "FreeNX on tin"

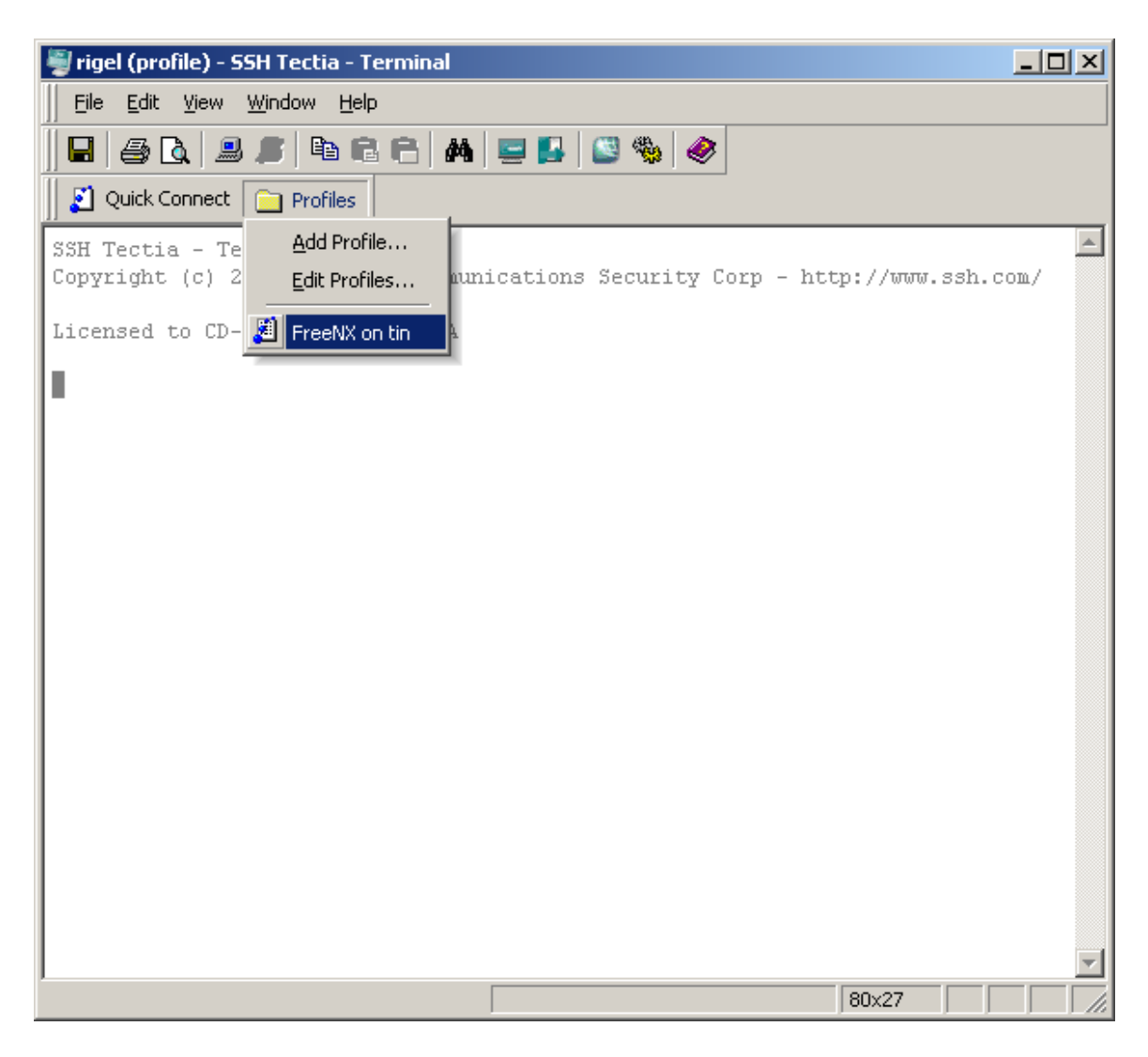

Enter your password

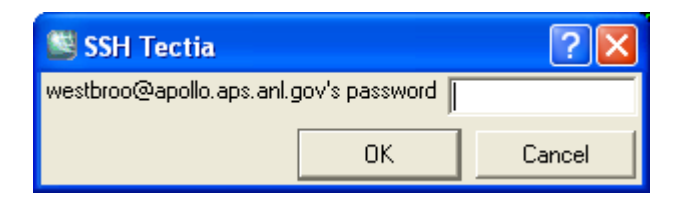

You will now have established an SSH session with apollo.aps.anl.gov which is configured to forward X11 traffic from tin.aps.anl.gov.

| 🗑 FreeNX on Tin (profile) - SSH Tectia                                                                                                    | - Terminal                         |                  |
|----------------------------------------------------------------------------------------------------|------------------------------------|------------------|
| Eile Edit View Window Help                                                                                                    |                                    |                  |
| 🔲 🖨 🖪 🔎 🖉 🖻 🖻 📥                                                                                                    | 🖃 🛃 🚳 🏀 🥏                          |                  |
| 📔 👔 Quick Connect 📄 Profiles                                                                                                    |                                    |                  |
| SSH Tectia - Terminal 6.0.2.84<br>Copyright (c) 2000-2008 SSH Commun:                                                                                                    | ications Security Corp - htt       | p://www.ssh.com/ |
| Licensed to CD-ROM customer, N/A                                                                                                    |                                    |                  |
| Last login: Mon Sep 8 12:24:51 20<br>NOTICE T                                                                                                    | 08 from 401clo185.anlgh<br>) USERS |                  |
| NOTICE TO USERS<br>This is a Federal computer system and is the property of the United<br>States Government. It is for authorized use only. Users (authorized<br>or unauthorized) have no explicit or implicit expectation of privacy.<br>Any or all uses of this system and all files on this system may be<br>intercepted, monitored, recorded, copied, audited, inspected, and<br>disclosed to authorized site, Department of Energy, and law enforcement<br>personnel, as well as authorized officials of other agencies, both<br>domestic and foreign. By using this system, the user consents to such<br>interception, monitoring, recording, copying, auditing, inspection, and<br>disclosure at the discretion of authorized site or Department of Energy<br>personnel. Unauthorized or improper use of this system may result in<br>administrative disciplinary action and civil and criminal penalties. By<br>continuing to use this system you indicate your awareness of and consent<br>to these terms and conditions of use. LOG OFF IMMEDIATELY if you do<br>not agree to the conditions stated in this warning.<br>apollo% |                                    |                  |
| Connected to FreeNX on Tin                                                                                                    | aes128-cbc - hmac-md5 - none       | 80x27            |

## 2) Configure and launch NX

Once you have established the ssh session with apollo, launch the NX client and configure as follows: Select "Next"

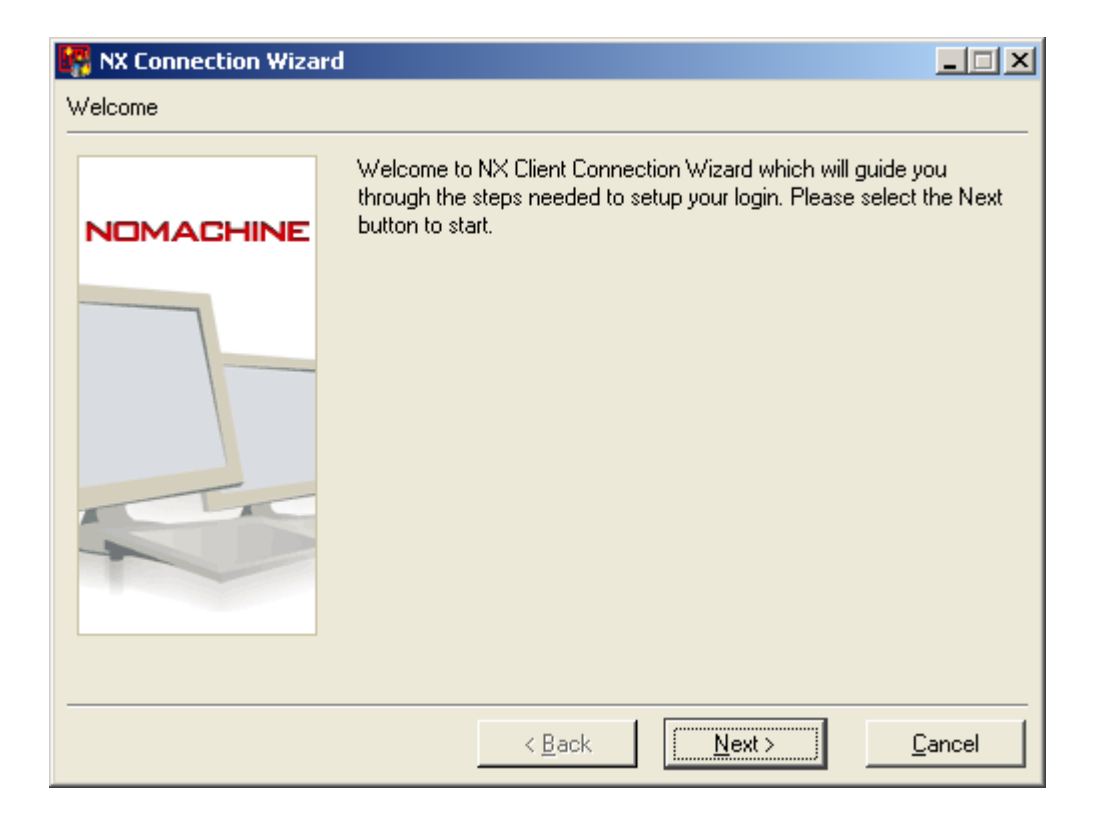

Enter a "Session" name, in our example: tin.aps.anl.gov. The session name is meant to be descriptive. Enter "Host" name as "localhost" and port "9999"

Select "Next"

| Session |                                                                                       |    |
|---------|---------------------------------------------------------------------------------------|----|
|         | Insert name of the session. Your configuration settings will be save with this name.  | ed |
|         | Session   tin.aps.anl.gov<br>Insert server's name and port where you want to connect. |    |
|         | Host localhost Port 9999<br>Select type of your internet connection.                  |    |
|         | MODEM ISDN ADSL WAN LAN                                                               |    |
|         |                                                                                       |    |
|         |                                                                                       |    |
|         | < <u>B</u> ack <u>N</u> ext > <u>C</u> ancel                                          |    |

In the next screen, select the remote system's operating system, graphical desktop environment, and specify the graphics resolution. Select "Available Area" to use the entire screen. Select "Next"

| 🎇 NX Connection Wiza | rd 📃 🔍                                                                                                    |
|----------------------|----------------------------------------------------------------------------------------------------|
| Desktop              |                                                                                                    |
| NOMACHINE            | Using NX Client you can run RDP, VNC and X desktops, depending<br>on what the service provider has made available.                                                      |
|                      | Select size of your remote desktop.                                                                                                    |
|                      | Authorization credentials are always encrypted at the time connection<br>is established. To enhance performance, you can disable the<br>encryption of the data traffic. |
|                      | Disable encryption of all traffic                                                                                                    |
|                      | < <u>B</u> ack <u>N</u> ext > <u>C</u> ancel                                                                                                    |

Select "Create shortcut on desktop", if you prefer. Select "Finish"

| 🙀 NX Connection Wizar   | d                                                                                                    | _ 🗆 🗙  |
|-------------------------|----------------------------------------------------------------------------------------------------|--------|
| Configuration completed |                                                                                                    |        |
| NOMACHINE               | Congratulations, connection to 'localhost' will be saved as<br>'tin.aps.anl.gov'. You may further configure your session by<br>running the Advanced Configuration dialog. |        |
|                         | <ul> <li>Create shortcut on desktop</li> <li>Show the Advanced Configuration dialog</li> </ul>                                                                            |        |
|                         | < <u>B</u> ack <u>Einish</u>                                                                                                    | Cancel |

Once the configuration is saved, you will be presented with the NX login screen: Enter your password and select "Login":

| III NX    |                         | × |  |
|-----------|-------------------------|---|--|
| NOMACHINE |                         |   |  |
| Login     | westbroo                |   |  |
| Password  | ******                  |   |  |
| Session   | tin.aps.anl.gov         | ] |  |
|           | 厂 Login as a guest user | _ |  |
| Configure | Login <u>C</u> lose     |   |  |

The NX session will go through various stages:

Setting up environment Connecting to localhost Connected to localhost Waiting authentication Downloading session information

The first time you connect to a specific remote host, you will asked whether you want to continue connecting. Select "Yes" to continue:

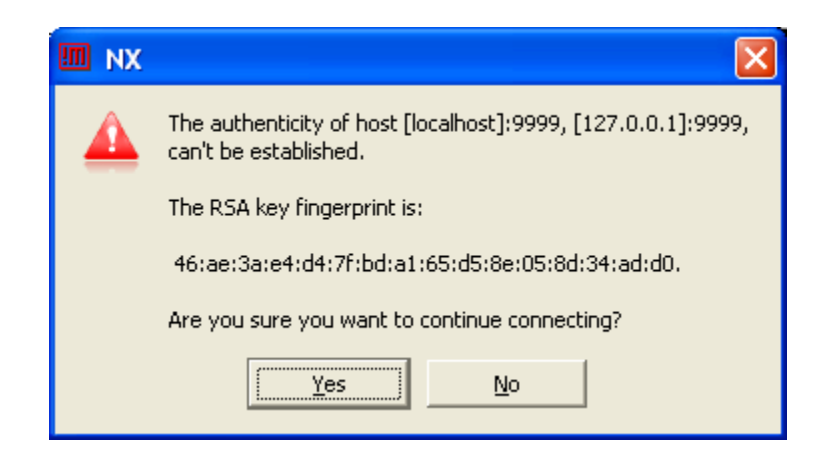

If there are no errors, you will be logged into the full graphics environment of the remote host, tin.aps.anl.gov in our example.

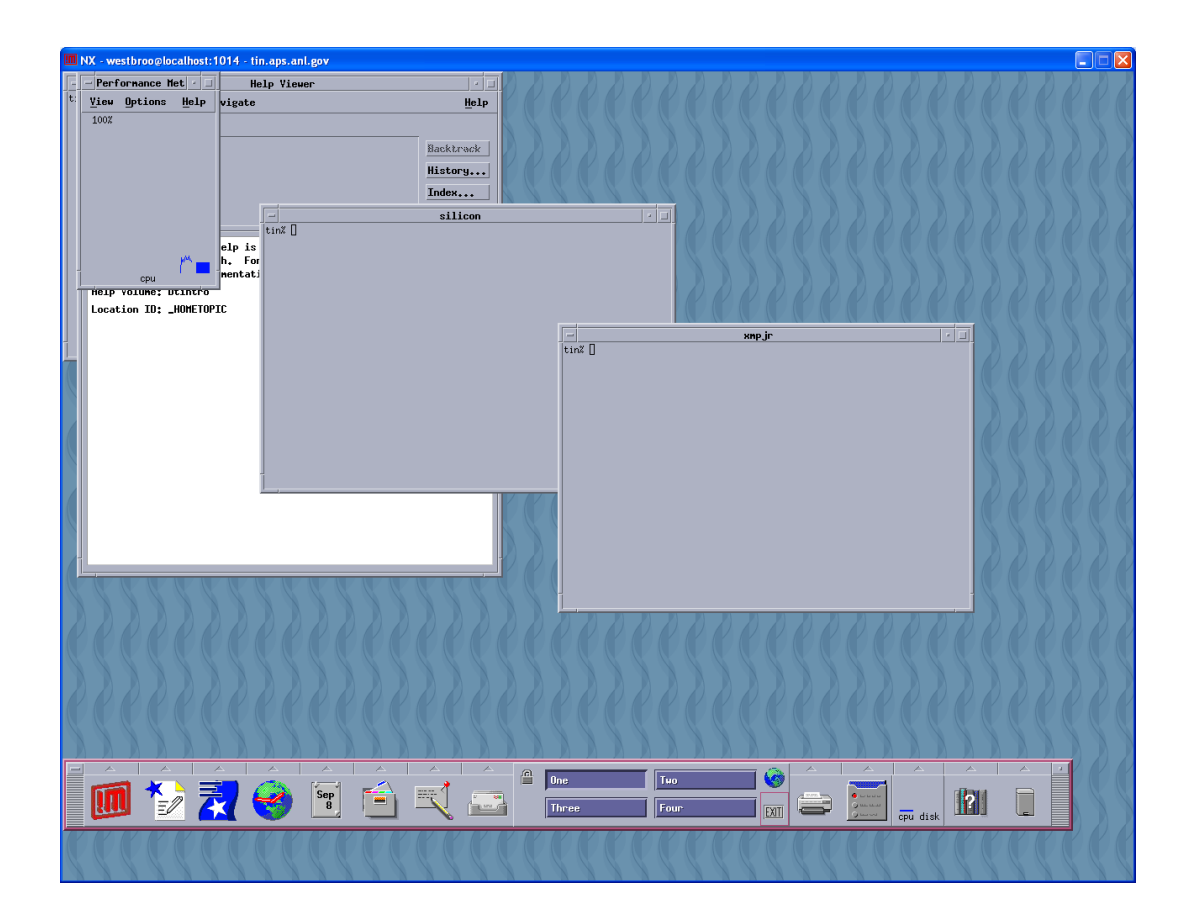

# **Instructions for using NX Connection Wizard**

**NOTE:** Using the NX Connection Wizard is **NOT** necessary on **Linux**, **Solaris**, **and Mac clients** since "startnx" creates the session for you when connecting to the remote machine. These instructions have been included for reference if you happen to use the wizard.

## 1) Linux and Solaris: Launch the NX Connection Wizard at shell prompt:

nxclient -wizard

| <b>IR</b> | NX Connection Wizard 📃 🗖 🗙                                                                                                    |
|-----------|----------------------------------------------------------------------------------------------------|
| Welcome   |                                                                                                    |
| NOMACHINE | Welcome to NX Client Connection Wizard which will guide you<br>through the steps needed to setup your login. Please select the<br>Next button to start. |
|           |                                                                                                    |
|           | < <u>B</u> ack <u>Next &gt;</u> <u>C</u> ancel                                                                                                    |

## Mac: Applications Folder on HD --> NX Connection Wizard.app

| •            |                                |                        | Q    |             |
|--------------|--------------------------------|------------------------|------|-------------|
| Network      | Name                           | Date Modified          | Size | Kind        |
| Croups A     | Internet Connect.app           | Jan 28, 2008, 10:21 AM |      | Application |
| Groups _     | 🚮 iPhoto.app                   | Jan 28, 2008, 10:07 AM | 222  | Application |
| Public       | iSync.app                      | Jan 28, 2008, 10:21 AM |      | Application |
| Morgan HD    | 뒔 iTunes.app                   | Apr 1, 2008, 3:48 PM   |      | Application |
|              | 强 iWeb.app                     | Jan 28, 2008, 10:07 AM |      | Application |
| Desktop      | iWork '06                      | Nov 10, 2006, 4:11 AM  |      | Folder      |
| DAVECYL      | 🔊 Mail.app                     | Apr 1, 2008, 3:48 PM   |      | Application |
| Applications | 🙀 Microsoft AutoUpdate.app     | Apr 4, 2006, 6:23 AM   |      | Application |
| Populations  | Microsoft Office 2004          | Jul 5, 2006, 6:15 AM   |      | Folder      |
| Documents    | III NX Client for OSX.app      | Feb 5, 2008, 5:02 AM   |      | Application |
| Library      | 🙀 NX Connection Wizard.app     | Sep 13, 2005, 1:14 PM  |      | Application |
| Utilities    | NX Session Administrator.app   | Sep 13, 2005, 1:14 PM  |      | Application |
| inerf data   | Office 2004 for Mac Test Drive | Dec 23, 2005, 3:02 PM  |      | Folder      |
| ipen_uata    | 🐝 OmniOutliner.app             | Aug 18, 2006, 3:47 AM  |      | Application |
| projects     | (                              |                        |      | ) 4         |

2) Type a name for the new NX session. The Session name should be the name of the remote machine you are trying to connect to.

3) Enter the Host name of the remote machine you want to connect to. Click Next.

| <b>I</b>  | NX Connection Wizard 📃 🗖 🗙                                                                                                    |
|-----------|----------------------------------------------------------------------------------------------------|
| Session   |                                                                                                    |
| NOMACHINE | Insert name of the session. Your configuration settings will be<br>saved with this name.<br>Session hawk                                  |
|           | Insert server's name and port where you want to connect.<br>Host hawk.aps.anl.gov Port 22<br>Select type of your internet connection.<br> |
|           | < <u>B</u> ack <u>N</u> ext > <u>C</u> ancel                                                                                              |

- 4) Choose your desktop type.
- a. In the left drop down list, choose Unix as the desktop type for a clean fresh desktop.

b. In the right drop down list, choose KDE or GNOME when connecting to Linux workstations or CDE when connecting to Solaris workstations.

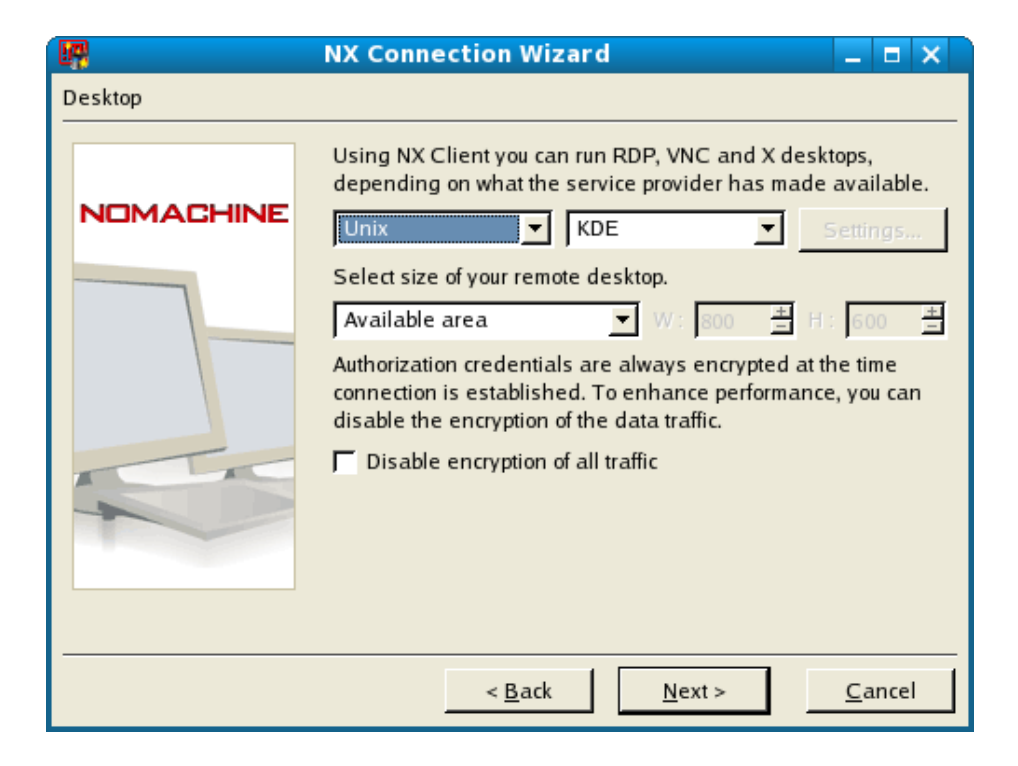

5) If you want to connect to a user session that is already running on the remote host, choose <u>Shadow</u> in the left drop down list. Click Next when you are finished choosing your desktop type.

| NOMACHINE | Using NX Client you can run RDP, VNC and X desktops,<br>depending on what the service provider has made availab<br>Shaqow Settings                                     |
|-----------|----------------------------------------------------------------------------------------------------|
|           | Select size of your remote desktop.<br>As on the server VI: 800 # H : 600                                                                                              |
|           | Authorization credentials are always encrypted at the time<br>connection is established. To enhance performance, you ca<br>disable the encryption of the data traffic. |
| T         | Disable encryption of all traffic                                                                                                    |

6) Now, make sure you uncheck "Create shortcut on desktop". You will need to launch NX with the provided APS NX script: startnx. Click Finish.

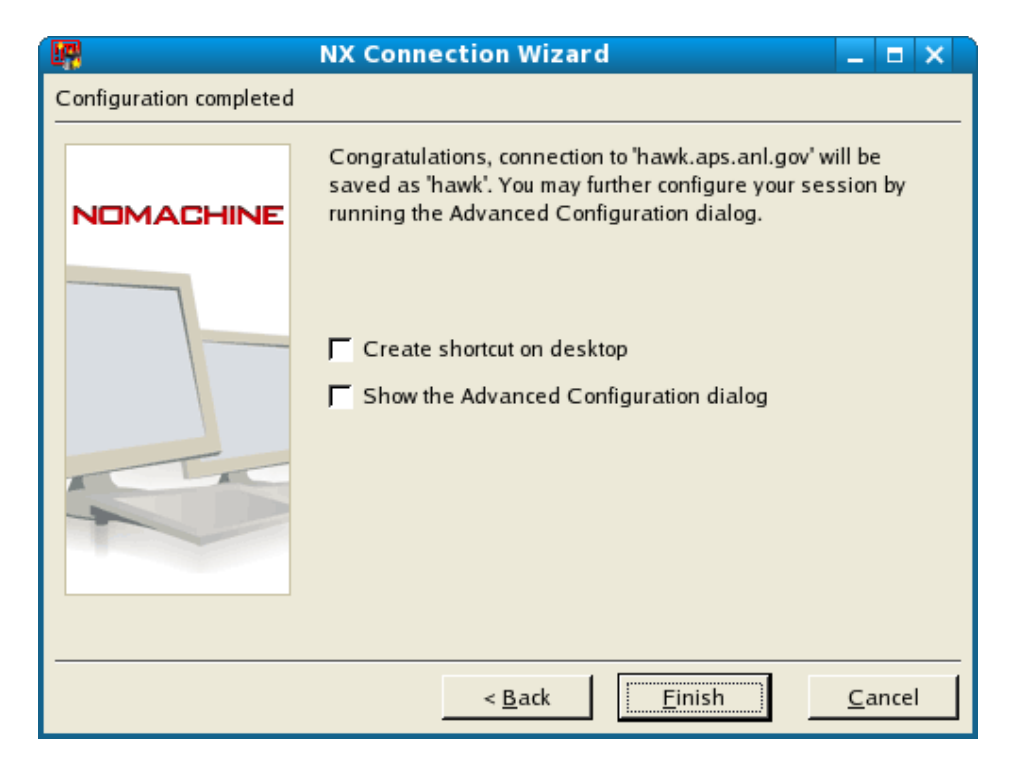

7) The NX login prompt will appear on your screen. Click Close.

|                       | NX _ X                      |  |  |  |
|-----------------------|-----------------------------|--|--|--|
| NOMACHINE             |                             |  |  |  |
| Login                 | username                    |  |  |  |
| Password              | *****                       |  |  |  |
| Session               | somemachine.aps.anl.gov     |  |  |  |
| Login as a guest user |                             |  |  |  |
| Confi <u>q</u> ure    | <u>L</u> ogin <u>C</u> lose |  |  |  |

# 8) You may now connect to the session you just created by using the command:

startnx [REMOTE\_HOST] [--SESSION\_TYPE] [WIDTH] [HEIGHT]

|                                                                                                    | Terminal     | _ 5 | ⊐ × |        |
|----------------------------------------------------------------------------------------------------|--------------|-----|-----|--------|
| <u>F</u> ile <u>E</u> dit <u>V</u> iew <u>T</u> erminal Ta <u>b</u> s                                                            | <u>H</u> elp |     |     |        |
| bash-3.2\$ startnx duckkde 102                                                                                                   | 4 768        |     | ſ   | ~      |
| Discovering Network                                                                                                    |              |     |     |        |
| Hostname: puffin.aps.anl.gov<br>IP: 164.54.51.42<br>164.54.51<br>164.54                                                          |              |     |     |        |
| Launching NX                                                                                                    |              |     |     |        |
| Session: duck.aps.anl.gov.nxs                                                                                                    |              |     |     |        |
| Server host value="duck"<br>Server port value="22"<br>Session value="unix"<br>Desktop value="kde"<br>Resolution value="1024x768" |              |     |     |        |
| bash-3.2\$ 🗌                                                                                                    |              |     |     |        |
|                                                                                                    |              |     |     | $\vee$ |

#### **Example NX session running:**

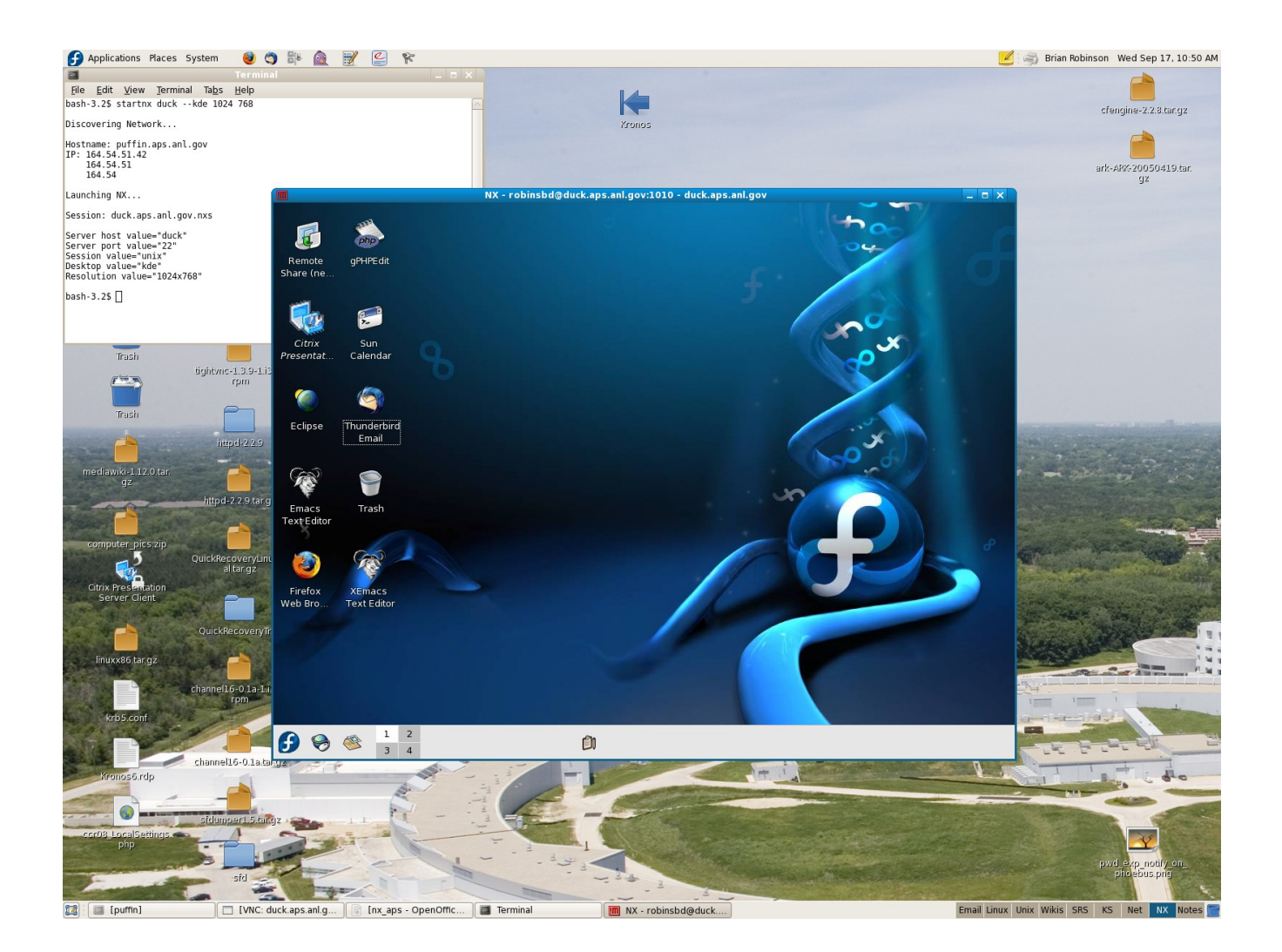

# **NX Panning**

The panning feature in NX can be used when the remote display on the server machine is running at a higher resolution than the display on the local client machine. For example, if the NX server is running a resolution of 1920x1200 and the local NX client machine is running 1440x900, the difference in the two resolutions will form a virtual space on the client machine that can be easily panned.

To activate the panning feature, press the following key combination once:

#### ctrl + alt + r

To pan the virtual space, do the following:

Hold **ctrl** + **alt** while at the same time press and hold the **Left** mouse button. **Drag** the mouse to move around the virtual space.

# Note About FreeNX

ROME, Italy, July 11th, 2007 - A number of reports and blog entries exist on the Internet making the claim that NX is difficult to install and configure. Other reviews claim that the sotware is not available for certain Linux distributions where it is indeed officially supported by NoMachine, or that it doesn't work as expected in certain environments. NoMachine would like to emphasize the fact that these reports refer to the installation of FreeNX and NOT NoMachine NX, as the authors seem to imply. NoMachine NX and FreeNX are not the same software and, although FreeNX relies on the open-source components designed and developed by NoMachine, NoMachine does not endorse or control in any way the evolution of FreeNX.

NoMachine also points out that, although FreeNX aims to stay compatible with NoMachine NX, it has notable differences in the underlying operations, in the configuration and in the placing of the files. Lack of continuous development by the FreeNX community has also caused intermittent incompatibilities between the NoMachine NX Client and some versions of FreeNX. The impossibility of the FreeNX users to upgrade the client, has forced NoMachine to keep available versions of the software that have been naturally replaced with more sophisticated and bug-free versions, causing further headaches to our busy support personnel. We therefore invite our users to cleanly uninstall any FreeNX component before installing NoMachine NX and to verify that they are using NoMachine NX Server and not FreeNX before submitting their inquiries to NoMachine, as it would appear that the two are being easily and confusingly compared.

The NoMachine Team